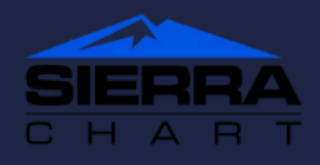

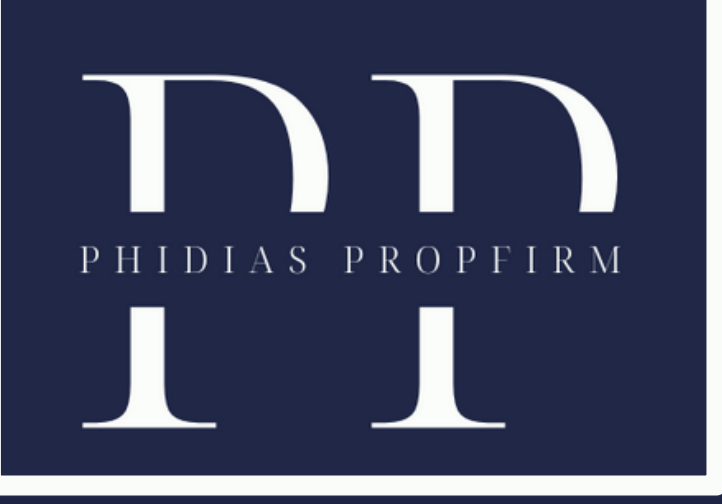

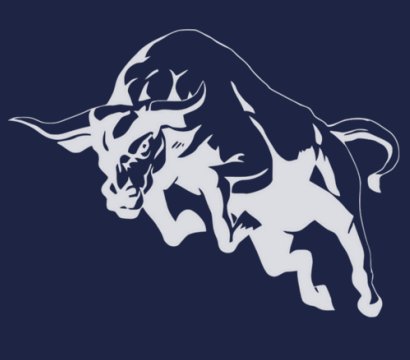

The Sierra Chart platform necessitates a paid license. If you lack an account with Sierra Chart, you can establish one here.

Furthermore, you will be required to cover the cost of the Denali Exchange feed to access precise historical data. For further details on this process, please refer to the Sierra Chart website.

Download the most recent Sierra Chart version. Install the platform and log in to your Sierra Chart account when prompted. This account is the one created on the Sierra Chart website.

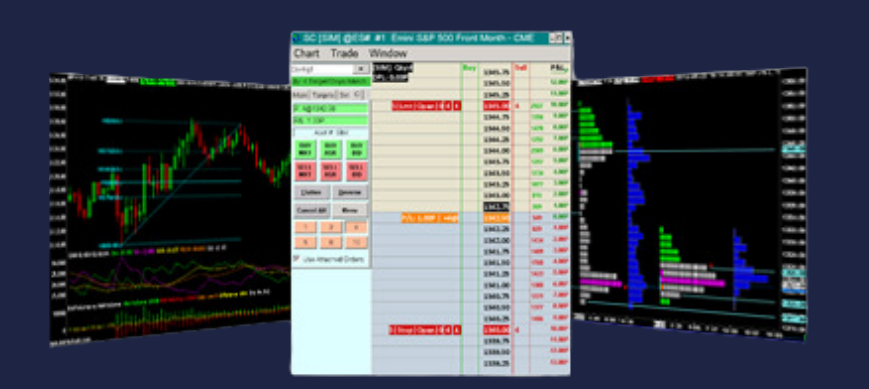

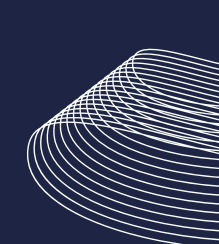

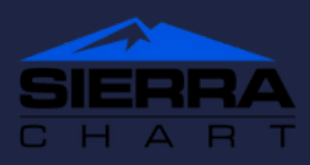

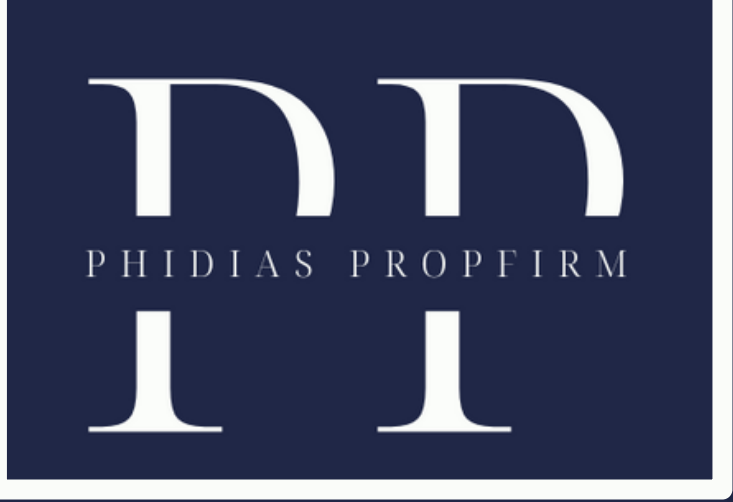

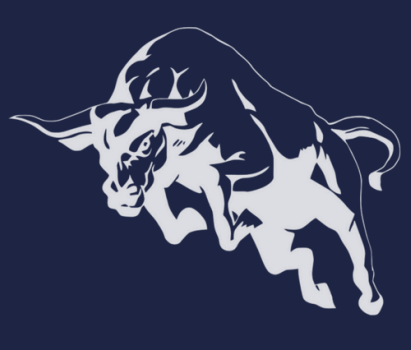

After logging into the platform, navigate to File > Data/Trading Service Settings. Under Selected Current Service (list), choose Rithmic Direct - DTC [trading] from the drop-down menu, then click A to apply.

| *Main Settings] [Commo      | on Settings] View |                                              |
|-----------------------------|-------------------|----------------------------------------------|
| Setting Name                |                   | Value                                        |
| Service                     |                   |                                              |
| Current Selected Service (L | .ist)             | Rithmic Direct - DTC [trad - A C             |
|                             |                   | BitMEX Trading Direct [trading]              |
| Service Settings            |                   | Bloomberg FIX [trading]                      |
| Server (List)               |                   | CQG WebAPI [trading]                         |
| Trading Username            |                   | CTS T4 FIX [trading]                         |
| Trading Dassword            |                   | DIC - Sub Instance [trading]                 |
| Market Data Username        |                   | EXCM FIX Trading [trading]                   |
| Market Data Osername        |                   | FXCM Live Trading (Standard) - DTC [trading] |
| Market Data Password        |                   | GAIN Capital/OEC [trading]                   |
| Historical Data Username    |                   | Global Data Feeds India - DTC [data]         |
| Historical Data Password    |                   | Interactive Brokers [trading]                |
|                             |                   | IQFeed [data]                                |
|                             |                   | IMAX Demo Trading - DTC [trading]            |
| ОК                          | Cancel            | Rev LMAX Trading - FIX [trading]             |
|                             |                   | No Service [data]                            |
|                             |                   | Rithmic Direct - DTC [trading]               |
|                             |                   | SC CME Futures Order Routing [trading]       |
|                             |                   | SC Data - All Services [data]                |
|                             |                   | SC/TF Futures Order Routing [trading]        |
|                             |                   | Trading Evaluator [trading]                  |
|                             |                   | Trading Evaluator [trading]                  |
|                             |                   | Trans A st MC [tradical                      |

2/6

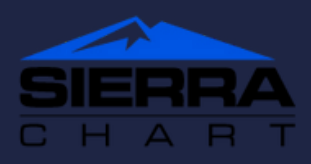

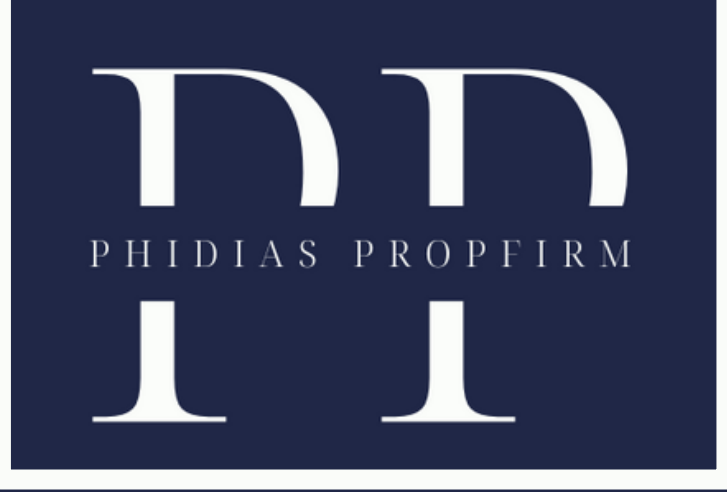

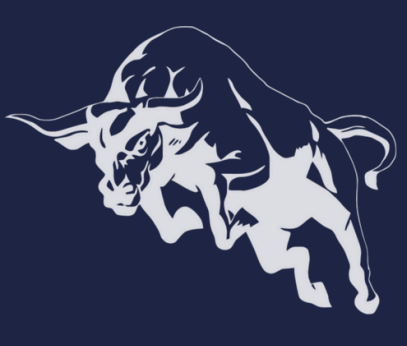

| Data/Trade Service Setti    |                          | _   |                      | ×       |         |          |           |
|-----------------------------|--------------------------|-----|----------------------|---------|---------|----------|-----------|
| [*Main Settings] [Commo     | on Settings] View        |     |                      |         |         |          |           |
| Setting Name                |                          |     | Value                |         |         | ^        |           |
| Service                     |                          |     |                      |         |         |          |           |
| Current Selected Service (I | List)                    |     | Rithmic Direct - DTC | [trad   | ing]    |          |           |
|                             |                          |     |                      |         |         |          |           |
| Service Settings            | Service Settings         |     |                      |         |         | _        |           |
| *Server (List)              |                          |     |                      |         | ▼ A     | С        |           |
| Trading Username            |                          |     | Rithmic Paper Tradir | ng-Chic | ago Are | a-Non-A  | ggregated |
| Trading Password            |                          |     | Rithmic Paper Tradir | ng-Chic | ago Are | a-Aggreg | gated     |
| Market Data Username        |                          |     |                      |         |         |          |           |
| Market Data Password        |                          |     |                      |         |         |          |           |
| Historical Data Username    | Historical Data Username |     |                      |         |         |          |           |
| Historical Data Password    |                          |     |                      |         |         |          |           |
|                             |                          |     |                      |         |         |          |           |
|                             |                          |     |                      |         |         |          |           |
|                             | Cancel                   | Kev |                      |         |         |          |           |
|                             |                          | _   |                      |         |         |          |           |
|                             |                          |     |                      |         |         |          |           |
|                             |                          |     |                      |         |         |          |           |
|                             |                          |     |                      |         |         |          |           |
|                             |                          |     |                      |         |         |          |           |

Choose Rithmic Trading-Chicago Area-nonaggregated from the drop-down menu under Server (List) and click A to confirm.

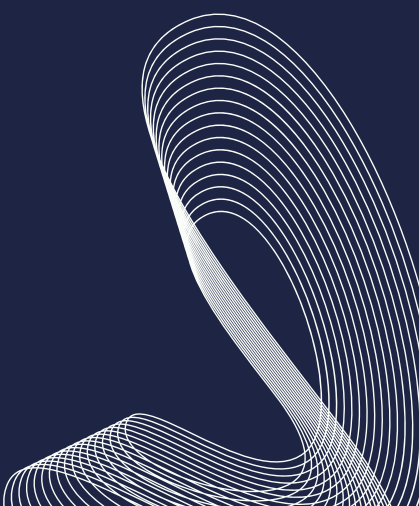

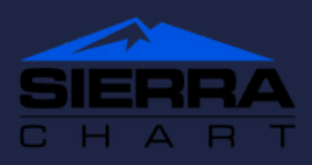

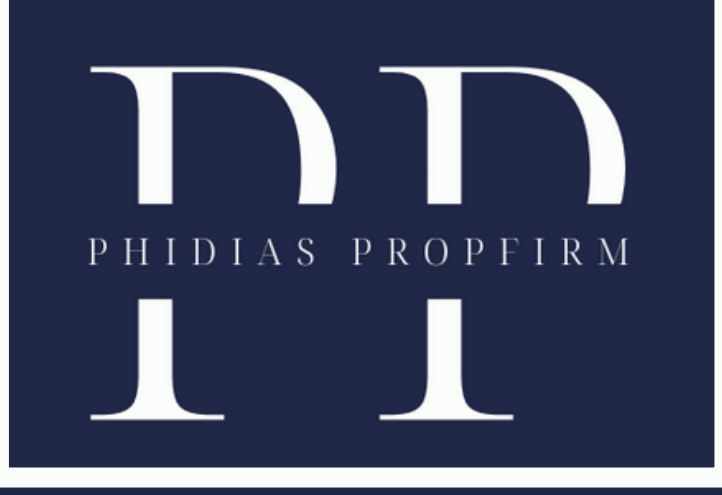

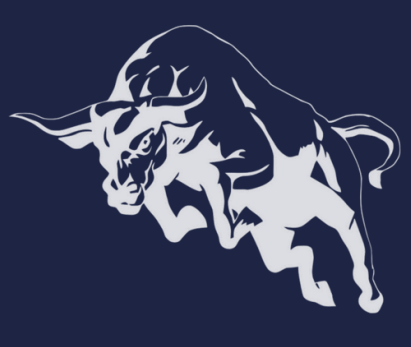

In the Trading Username and Password fields, input your trading account details as specified in the login email.

The identical username and password are used for both market data and historical data access.

Apply all changes, then close the settings window. To establish a proper connection, ensure that the simulation (sim) mode is disabled. Navigate to Trade > Trade Simulation Mode. If the checkbox is selected, kindly deselect it.

To establish a connection, navigate to File > Connect to Data Flow. The status bar located at the top left corner will change to green once you have logged into your trading account.

Ensure that this section is deactivated. In this instance, the simulation is enabled, so you will need to click on it to engage in actual trading.

| Т | rade Global Settings Window CB CW Help                                                                                                    |                                                              |                                                                                                    |              |
|---|----------------------------------------------------------------------------------------------------|--------------------------------------------------------------|----------------------------------------------------------------------------------------------------|--------------|
|   | Trade Simulation Mode On Trading Locked Open Trade Window For Chart Attach Trade Window To Chart Close Trade Window Chart Trade Mode On Trading Chart DOM On Show Order Fills Show Orders And Position Only Orders From Chart | Ctrl-Shift-T<br>Ctrl-Shift-C<br>Ctrl-Shift-D<br>Ctrl-Shift-O | General Trade Settings<br>Chart Trade Settings<br>Chart DOM Settings<br>Customize Chart/Trade DOM Columns<br>Global Profit/Loss Management<br>Clear Trade Simulation Orders & Data<br>AutoTrade System Bar Based BackTest<br>AutoTrade System Bar Based BackTest with Scan<br>AutoTrade System Replay BackTest | Ctrl-Shift-G |
|   | Show Market Data Columns<br>Draw DOM Graph On Chart<br>Re-center Trade DOM Scales<br>Clear Recent Bid/Ask Volume<br>Clear Current Traded Bid/Ask Volume<br>Clear Recent Bid/Ask Volume - All Symbols                          |                                                              | <ul> <li>Trading Keyboard Shortcuts Enabled</li> <li>Auto Trading Enabled - Global</li> <li>Disable Auto Trading On Startup</li> <li>Auto Trading Enabled - Chart</li> <li>Goto Next Chart Fill</li> <li>Goto Previous Chart Fill</li> </ul>                                                                   |              |
| - | Clear Current Traded Bid/Ask Volume - All Symbols<br>Trade Orders Window                                                                                                    |                                                              | Global Trade Positions Window                                                                                                    |              |
|   | Trade Positions Window<br>Trade Account Monitor/Balances Window                                                                                                    | Ctrl-Shift-P                                                 |                                                                                                    |              |
|   | Trade Activity Log<br>Trade Service Log<br>Refresh Trade Data From Service                                                                                                    | Ctrl-Shift-A<br>Ctrl-Shift-L                                 |                                                                                                    |              |

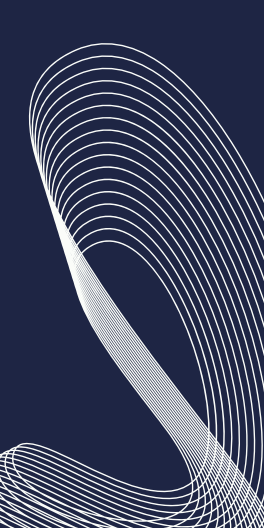

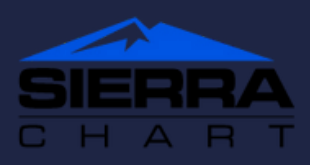

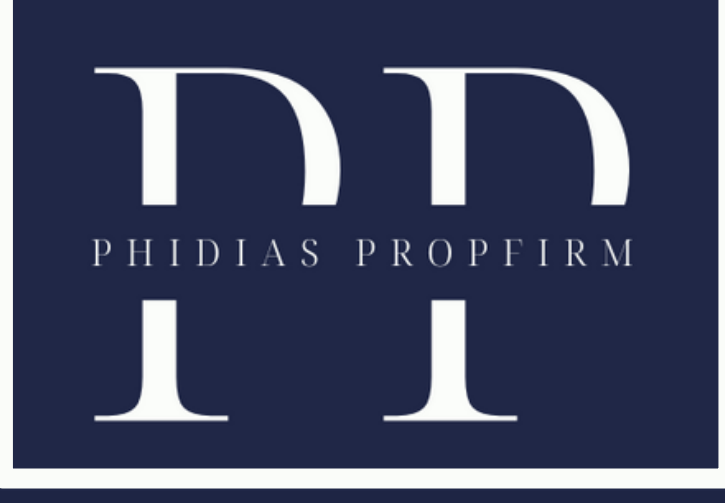

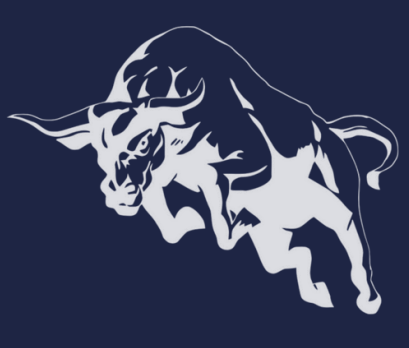

Commissions and fees do not appear automatically in the income statement (P&L) for Sierra Chart users. To modify this setting, follow the steps below:

Navigate to Global Settings > Symbol Settings.

Choose the symbols or products you trade.

Click on "Round Turn Commission" in the Settings section located at the top right.

Select "Custom" under "Round Turn Commission" and input the commissions for the desired products.

After customizing all your products for trading, you may click "OK" to close the settings window.

| Global Settings Window CB CW                                                               | Help       |   |                                           |  |  |  |
|--------------------------------------------------------------------------------------------|------------|---|-------------------------------------------|--|--|--|
| General Settings                                                                           |            |   | General Trade Settings Ctrl-Shift-G       |  |  |  |
| Graphics Settings - Global                                                                 |            |   | Chart Trade Settings                      |  |  |  |
| Data/Trade Service Settings                                                                |            |   | Chart DOM Settings                        |  |  |  |
| Tool Settings                                                                              | Ctrl-Alt-7 |   | Global Profit/Loss Management             |  |  |  |
| Tool Configs                                                                               | • —        |   | Surgadebast Sattings                      |  |  |  |
| Intraday File Update List                                                                  |            |   | Oueto Spreadchoot Settings                |  |  |  |
| Symbol Settings                                                                            |            |   | Quote spreadsneet settings                |  |  |  |
| Customize Control Bars                                                                     |            | • | Clear Alert Sound Queue Ctrl-Alt-Q        |  |  |  |
| Customize Chart Header - Standard                                                          |            |   | <ul> <li>Mute All Alert Sounds</li> </ul> |  |  |  |
| Customize Chart Header - Trade DOM                                                         |            |   | Create Desktop Shortcut                   |  |  |  |
| Customize Chart Shortcut Menu                                                              |            |   |                                           |  |  |  |
| Customize Chart Trade Menu<br>Customize Chart Drawing Menu<br>Customize Keyboard Shortcuts |            |   | Graphics Settings Configurations          |  |  |  |
|                                                                                            |            |   | Convert Trade Activity Format             |  |  |  |
|                                                                                            |            |   |                                           |  |  |  |
| Customize Menu Items                                                                       |            |   | Sierra Chart Server Settings              |  |  |  |
| Set System Date-Time from Server                                                           |            |   | Advanced Service Settings                 |  |  |  |
|                                                                                            |            |   | Intraday Data File Management             |  |  |  |
| Download Files Window                                                                      |            |   | Proxy Settings                            |  |  |  |
| Activate Trial                                                                             |            |   | Time Zone Settings                        |  |  |  |
|                                                                                            |            |   | Chartbook Sharing Settings                |  |  |  |
|                                                                                            |            |   | NTP Settings                              |  |  |  |

5/6

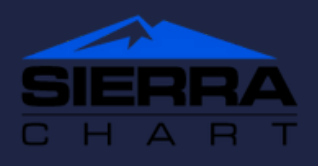

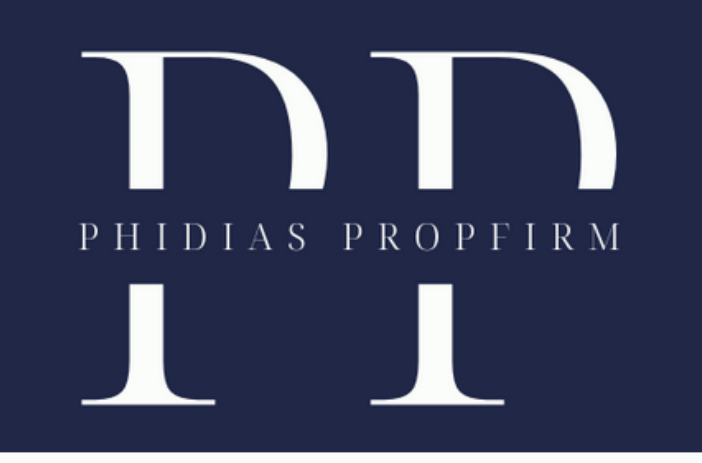

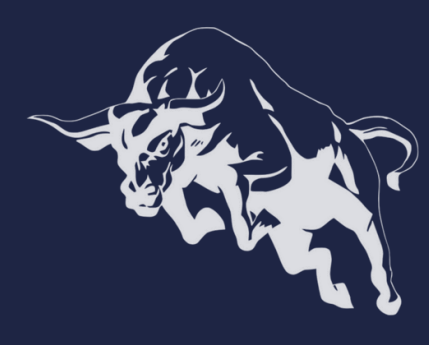

We take pride in mentoring traders towards success. Discover how Phidias PropFirm can benefit you. Become part of our community. We anticipate your online presence! #TradingSuccess #PhidiasSupport"

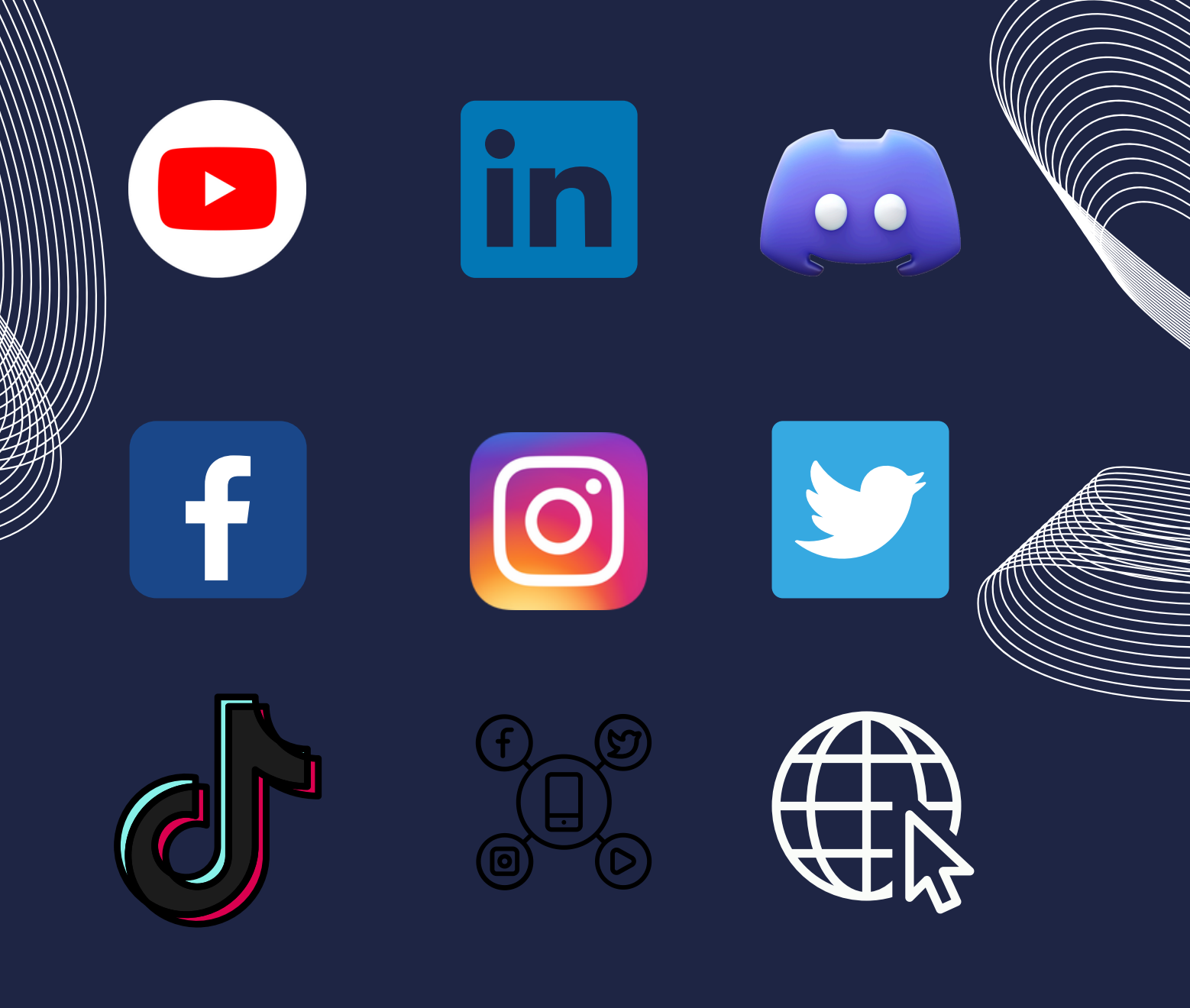